# Florida Department of Environmental Protection Division of Air Resource Management

# Electronic Permit Submittal and Processing Long Form Submittal Instructions And Non-Title V Source Submittal Instructions

May 11, 2006

# <u>Contents</u>

| EPSAP Submittal Process                          | 2   |
|--------------------------------------------------|-----|
| Application Detail Report                        | 3   |
| To Print Report                                  | 3   |
| To Save Application Detail Report                | 3   |
| Long Form Submittal Process                      | 5   |
| Professional Engineer Submittal                  | 5   |
| Professional Engineer Verification               | 6   |
| Professional Engineer Signature Document         | 7   |
| Negate PE Approval                               | .10 |
| Final Signature File Authentication Code         | .11 |
| Owner/Authorized Representative Submittal        | .12 |
| Responsible Official Submittal                   | .13 |
| Air Permit Application Verification of Submittal | .14 |
| Viewing/ Printing Submitted Application          | .15 |
| Printed Submitted Application                    | .16 |
| Non-Title V Submittal Process                    | .17 |
| Signature Pages Submittal                        | .18 |
| Personal Identification Number Submittal         | .19 |
| Owner/Authorized Representative Submittal        | .19 |
| Responsible Official Submittal                   | .20 |
| Air Permit Application Verification of Submittal | .21 |
| Index                                            | .22 |

# **EPSAP Submittal Process**

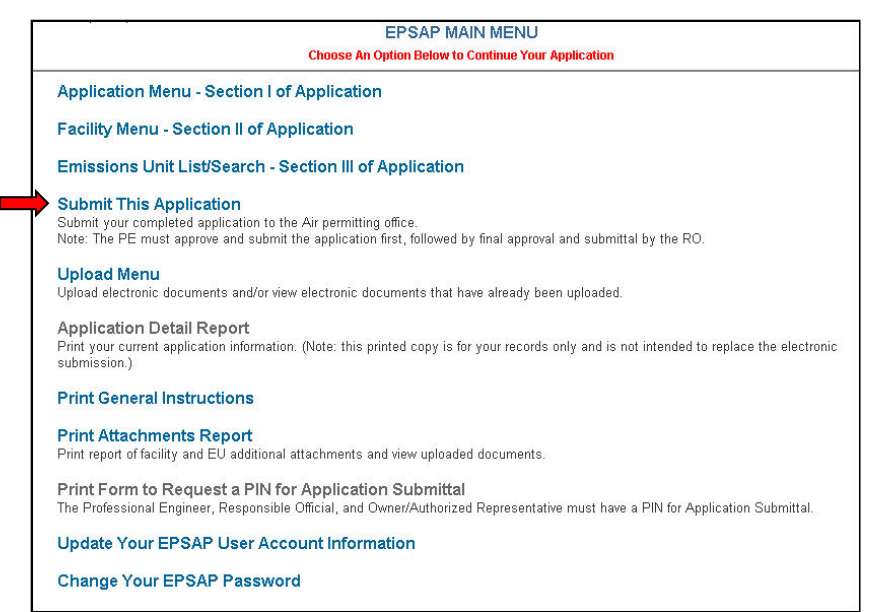

Electronic Permit Submittal and Processing (EPSAP) application is designed to allow the user to submit signatures either electronically or by mailing the permitting office signed signature pages. This is dependent on whether a Non-Title V or Long Form application is being submitted.

If submitting a Non-Title V application, you have the option of mailing the required signed signature pages to the permitting office or to acquire a Personal Identification Number (PIN) to sign electronically. If submitting a Long Form application the user can only submit using a PIN.

To acquire a PIN, fill out the EPSAP PIN Request Form located in EPSAP application and send to DARM Help Desk 2600 Blair Stone Rd MS 5500 Tallahassee, FL 32399-2400.

Once a PIN has been acquired, each signing party (Responsible Official (RO), Owner/ Authorized Representative (AR) or Professional Engineer (PE) depending on the type of permit being applied for) is urged to review the data in the application before completing the submittal process. The **Application Detail Report** is a tool created to help accomplish this task. This report has data from the application including the certification statements needed for signing electronically. **Note:** This printable copy of the application is not intended to replace the electronic submission.

For Help regarding EPSAP or the EPSAP Submittal Process, please call the DARM Application Support Desk at 850-717-9000 or email DARM.Helpdesk@dep.state.fl.us .

# **Application Detail Report**

To open the Application Detail Report, follow the directions below.

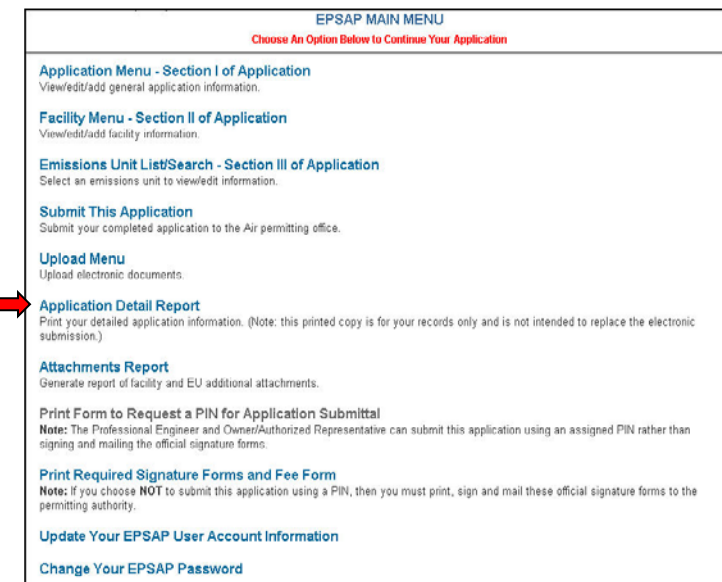

Note: If you are the signing party a note informing you that the PE has submitted and you have Read-Only rights to the application will appear on this page.

1. Click the **Application Detail Report** hyperlink. This action will open the report in a new window.

| Department of                                                                   |                       |                |
|---------------------------------------------------------------------------------|-----------------------|----------------|
| Environmental Protection                                                        |                       | Print Report   |
| Division of Air Resource Management                                             |                       | Save Report    |
| APPLICATION FOR AIR PERMIT - LONG FO                                            | RM                    |                |
| Detail Report                                                                   |                       |                |
| Application not submitted. Data current as of 6/3/2004                          |                       |                |
|                                                                                 |                       |                |
| I. APPLICATION SECTION                                                          |                       |                |
| APPLICATION IDENTIFICATION INFORMATION                                          |                       |                |
| Application Number: 701-1                                                       |                       |                |
| Application Name: SYLVIA'S TEST                                                 |                       |                |
| Purpose of Application: INITIAL TITLE V AIR OPERATION PERMI                     | T.                    |                |
| Application Comment:                                                            |                       |                |
| Are you requesting a multi-unit or facility-wide emissions cap for one o        | r more pollutants? NO |                |
| SCOPE OF APPLICATION                                                            |                       |                |
|                                                                                 | 1 T                   | 0              |
| 2010 DESCRIPTION<br>2011 CONCRETE BATCH PLANT 2 DUST COLLECTORS SERVING 4 SILOS | ermit Type            | Processing Fee |
| OUT CONCRETE DATOTI PEANT, 2 DOST COLLECTORS SERVING 4 SILUS                    | Total Processing Fee: | \$0.08         |
|                                                                                 |                       | 00000          |

The application can be reviewed by viewing the report within the web browser, Printing or Saving the report.

### **To Print Report**

2. Click the **Print Report** button located in the upper right hand corner of the screen.

### To Save Application Detail Report

3. Click the **Save Report** button located under the **Print Report** button at the top of screen, click **Save**, and then select a location for the file. **Note:** EPSAP creates a default name with the application number.

4. The report is closed by closing the window.

# **Long Form Submittal Process**

### Professional Engineer Submittal

After Reviewing the Application it is now time to Submit.

|                                                                                        | EPSAP MAIN MENU<br>Choose An Option Below to Continue Your Application                                                                                             |
|----------------------------------------------------------------------------------------|----------------------------------------------------------------------------------------------------|
| Application Menu - Se<br>View/edit/add general application                             | ction I of Application<br>ation information.                                                                                                    |
| Facility Menu - Section<br>View/edit/add facility information                          | n II of Application                                                                                                    |
| Emissions Unit List/S<br>Select an emissions unit to                                   | sarch - Section III of Application<br>iew/edit information.                                                                                                    |
| Submit This Application                                                                | on<br>cation to the Air permitting office.                                                                                                    |
| Upload Menu<br>Upload electronic documents                                             | 1.                                                                                                    |
| Application Detail Rep<br>Print your detailed applicatio<br>submission.)               | nort<br>information. (Note: this printed copy is for your records only and is not intended to replace the electronic                                               |
| Attachments Report<br>Generate report of facility an                                   | d EU additional attachments.                                                                                                    |
| Print Form to Request<br>Note: The Professional Engi<br>signing and mailing the offici | t a PIN for Application Submittal<br>neer and Owner/Authorized Representative can submit this application using an assigned PIN rather than<br>al signature forms. |
| Print Required Signat<br>Note: If you choose NOT to<br>permitting authority.           | ure Forms and Fee Form<br>submit this application using a PIN, then you must print, sign and mail these official signature forms to the                            |
| Update Your EPSAP U                                                                    | Jser Account Information                                                                                                    |
| Change Your EPSAP                                                                      | Password                                                                                                    |

1. Click the Submit This Application hyperlink.

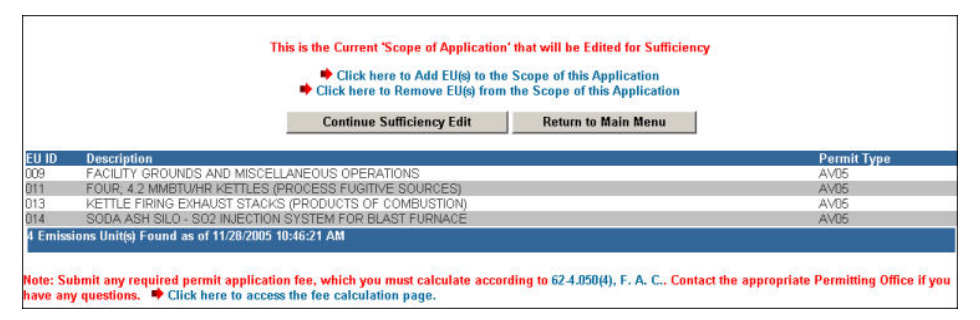

2. Click the **Continue Sufficiency Edit** button or the **Return to Main Menu** button to return to the main menu.

| Microsoft | ft Internet Explorer                                                                                                    | ×           |
|-----------|----------------------------------------------------------------------------------------------------|-------------|
| <u>.</u>  | Your permit application is about to be edited for sufficiency. You will be prompted to correct any errors or problems if found. | r potential |

3. Click **OK** to launch edit for sufficiency check.

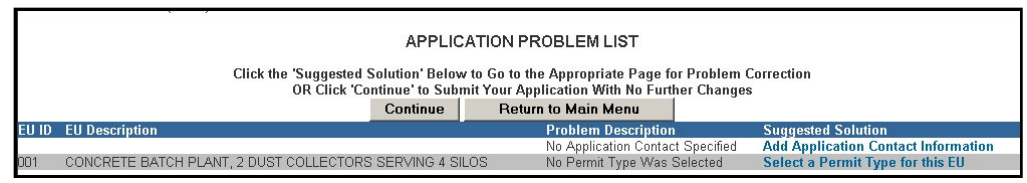

Note: the PE must submit before the RO or AR.

4. Click the **Continue** button to continue with the submittal process or click the **Return to Main Menu** button to return to the main menu. **Note:** It is not necessary to correct all suggested problems listed on the Application Problem list page to complete the submittal process. If you choose to correct the suggested solutions, click on the problem hyperlink, correct the problem, click update then return to this section.

#### **Professional Engineer Verification**

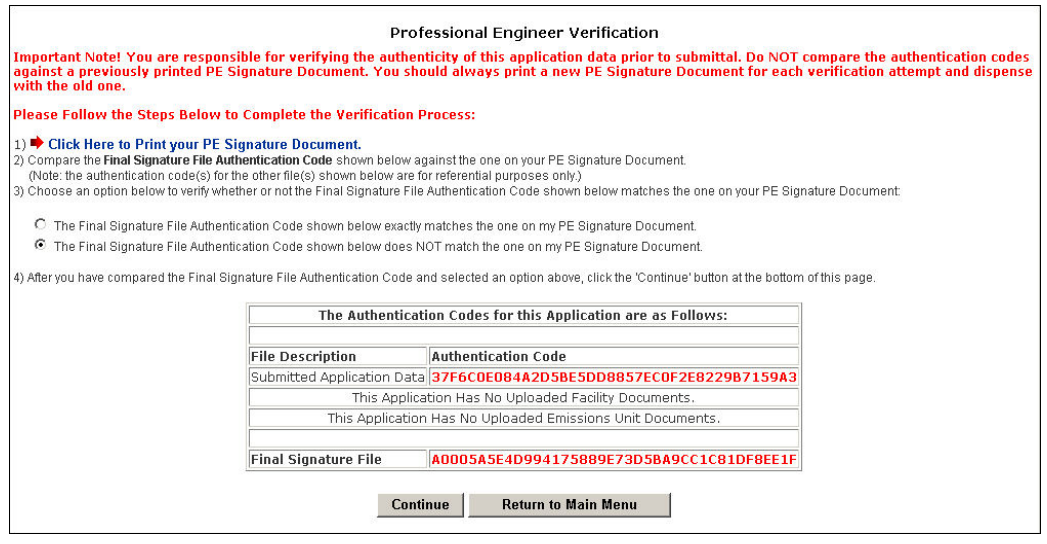

5. Print the PE Signature Document by clicking step #1 on the Professional Engineer Verification page.

#### **Professional Engineer Signature Document**

|                                                                                                    | Print Document                                                                                                    | Jose                                                                                                    |
|----------------------------------------------------------------------------------------------------|----------------------------------------------------------------------------------------------------|----------------------------------------------------------------------------------------------------|
|                                                                                                    | Electronic Permit Submittal and Proce<br>Professional Engineer Signatu                                                                                  | ssing System (EPSAP)<br>re Document                                                                                                    |
| "This document is signed and se<br>Business and Professional Regu<br>Documents, Rule 61G15-23.003. | aled to secure the data in this permit application and any attached f<br>lation, Board of Professional Engineers, Procedures for Signing an<br>, F.A.C" | les that were submitted electronically as described in Florida Department of<br>I Sealing Electronically Transmitted Plan, Specifications, Reports or other |
| EPSAP Application Number: 1<br>Facility Identification Number<br>Facility Owner/Company Nam        | 122-1<br>: 0<br>e: MAY DATA CENTER                                                                                                    |                                                                                                    |
| Purpose of Application:<br>Air construction permit.                                                |                                                                                                    |                                                                                                    |
| Signature File Created: 5/2/20                                                                     | 06 3:10:15 PM                                                                                                    |                                                                                                    |
| File Description                                                                                   | Authentication Code                                                                                                    |                                                                                                    |
| Submitted Application Dat                                                                          | a 37F6C0E084A2D5BE5DD8857EC0F2E8229B7159A3                                                                                                    |                                                                                                    |
| This Applicat                                                                                      | ion Has No Uploaded Facility Documents.                                                                                                    |                                                                                                    |
| This Application                                                                                   | Has No Uploaded Emissions Unit Documents.                                                                                                    |                                                                                                    |
| Final Signature File                                                                               | A0005A5E4D994175889E73D5BA9CC1C81DF8EE1F                                                                                                    |                                                                                                    |
|                                                                                                    |                                                                                                    |                                                                                                    |
| Professional Engineer (PE): S                                                                      | YLVIA LIVINGSTON License No: 12345                                                                                                    |                                                                                                    |
| PE Signature:                                                                                      |                                                                                                    |                                                                                                    |
| Date:                                                                                              |                                                                                                    |                                                                                                    |
|                                                                                                    |                                                                                                    |                                                                                                    |

6. Compare the authentication codes on the printed copy to the authentication codes on the screen. **Note**: The PE is responsible for verifying the authenticity of this application data prior to submittal. Do not compare the authentication codes against a previously printed PE Signature Document.

| 2                                                                                                    | Pr                                                                                                    | ofessional Engineer Verification                                                                                                    |                                                               |
|----------------------------------------------------------------------------------------------------|----------------------------------------------------------------------------------------------------|----------------------------------------------------------------------------------------------------|---------------------------------------------------------------|
| Important Note! You are responsi<br>against a previously printed PE Si<br>with the old one.                                                                                                    | ible for verifying the auth<br>ignature Document. You s                                                                                                    | nenticity of this application data prior to submittal. Do NOT comp<br>should always print a new PE Signature Document for each verif                                                                                                    | are the authentication codes<br>fication attempt and dispense |
| Please Follow the Steps Below to                                                                                                    | Complete the Verificatio                                                                                                    | n Process:                                                                                                    |                                                               |
| <ol> <li>Click Here to Print your PE Si</li> <li>Compare the Final Signature File Auth<br/>(Note: the authentication code(s) for it<br/>3) Choose an option below to verify whet</li> <li>The Final Signature File Authention</li> <li>The Final Signature File Authention</li> <li>After you have compared the Final Signature</li> </ol> | gnature Document.<br>nentication Code shown below ar-<br>te other file(s) shown below ar-<br>her or not the Final Signature F<br>cation Code shown below exact<br>cation Code shown below doe-<br>nature File Authentication Cod | v against the one on your PE Signature Document.<br>For referential purposes only.)<br>File Authentication Code shown below matches the one on your PE Signature<br>ctly matches the one on my PE Signature Document.<br>s NOT match the one on my PE Signature Document.<br>e and selected an option above, click the 'Continue' button at the bottom of this | Document:<br>s page.                                          |
|                                                                                                    | The Authentic                                                                                                    | cation Codes for this Application are as Follows:                                                                                                    |                                                               |
|                                                                                                    | File Description                                                                                                    | Authentication Code                                                                                                    |                                                               |
|                                                                                                    | Submitted Application Da                                                                                                    | ata 37F6C0E084A2D5BE5DD8857EC0F2E8229B7159A3                                                                                                    |                                                               |
|                                                                                                    | This App                                                                                                    | lication Has No Uploaded Facility Documents.                                                                                                    |                                                               |
|                                                                                                    | This Applicat                                                                                                    | ion Has No Uploaded Emissions Unit Documents.                                                                                                    |                                                               |
|                                                                                                    | Final Signature File                                                                                                    | A0005A5E4D994175889E73D5BA9CC1C81DF8EE1F                                                                                                    |                                                               |
| -                                                                                                    | Ca                                                                                                    | ontinue Return to Main Menu                                                                                                    |                                                               |

7. Choose the option to verify whether or not the Final Signature File Authentication Code shown below matches the one on your PE Signature Document then click **Continue**. **Note:** the PE Signature document can be printed from EPSAP Main Menu. As well as the ability to re-verify the Authentication Codes.

| Microsof | t Internet Explorer                                                                                     |                                                                                |                                                                                | ×                                                                                       |
|----------|----------------------------------------------------------------------------------------------------|--------------------------------------------------------------------------------|--------------------------------------------------------------------------------|-----------------------------------------------------------------------------------------|
| ?        | You have indicated that the Fina<br>Signature Document. Are you su<br>submittal. Otherwise, click Cance | l Signature File Auth<br>ure your verification<br>Il to return to the ve<br>OK | nentication Code show<br>is complete and corre<br>rification screen.<br>Cancel | wn on this page matches the one on your PE<br>ect? If so, click OK to continue with the |

8. Click **OK** to verify Final Signature File Authentication Code. **Note:** If the wrong Final Signature File Authentication Code statement was selected, click **Cancel** to return to the PE Verification page.

| Please read introlugin the following Processional Engineer Certain statement and check any applicable boxes, then enter your<br>Username, PIN and Password at the bottom of the page to submit this application for Owner/Authorized Representative review.<br>Following your submittal, the Owner/Authorized Representative will be sent an e-mail notification that the application is now ready<br>for their review. When the Owner/Authorized Representative will be sent an e-mail notifying you to<br>send in your sealed PE Signature Document. This document must be mailed in to the permitting authority in order to satisfy the<br>statutory requirements of electronically certifying engineering documents, as specified in Rule 61615-23.003, Florida<br>Administrative Code. The application will be deemed incomplete if the PE Signature Document is not received during the initial<br>completeness review time period. Do not send in the PE Signature Document prior to the submittal of the application by the<br>Owner/Authorized Representative as they may request that you make changes to this version of the application, you will be required to verify the application data again and re-print the PE<br>Signature Document for the application. <u>Only</u> the most recently generated PE Signature Document should be mailed in. |
|----------------------------------------------------------------------------------------------------|
| Professional Engineer Certification:                                                                                                    |
| I hereby certify, except as particularly noted herein*, that:                                                                                                    |
| (1) To the best of my knowledge, there is reasonable assurance that the air pollutant emissions unit(s) and the air pollution control<br>equipment described in this application for air permit, when properly operated and maintained, will comply with all applicable<br>standards for control of air pollutant emissions found in the Florida Statutes and rules of the Department of Environmental<br>Protection; and                                                                                                    |
| (2) To the best of my knowledge, any emission estimates reported or relied on in this application are true, accurate, and complete<br>and are either based upon reasonable techniques available for calculating emissions or, for emission estimates of hazardous air<br>pollutants not regulated for an emissions unit addressed in this application, based solely upon the materials, information and<br>calculations submitted with this application.                                                                                                    |
| (3) If the purpose of this application is to obtain a Title V air operation permit (check here $\Box$ , if so), I further certify that each emissions unit described in this application for air permit, when properly operated and maintained, will comply with the applicable requirements identified in this application to which the unit is subject, except those emissions units for which a compliance plan and schedule is submitted with this application.                                                                                                    |
| (4) If the purpose of this application is to obtain an air construction permit (check here $\Box$ , if so) or concurrently process and obtain an air construction permit and a Title V air operation permit revision or renewal for one or more proposed new or modified emissions units (check here $\Box$ , if so), further certify that the engineering features of each such emissions unit described in this application have been designed or examined by me or individuals under my direct supervision and found to be in conformity with sound engineering principles applicable to the control of emissions of the air pollutants characterized in this application.                                                                                                    |
| (5) If the purpose of this application is to obtain an initial air operation permit or operation permit revision or renewal for one or more newly constructed or modified emissions units (check here $\Box$ , if so), I further certify that, with the exception of any change detailed as part of this application, each such emissions unit has been constructed or modified in substantial accordance with the information given in the corresponding application for air construction permit and with all provisions contained in such permit.                                                                                                    |
|                                                                                                    |
|                                                                                                    |
| Connected to EPSAP Database at: WBTA<br>www.brandtinfo.com                                                                                                    |

Γ

9. The professional engineer (PE) must read the Professional Engineer Certification statement and enter in their Username, PIN (Personal Identification Number) and Password to certify that the information in the application is correct. Click the **Submit** button to submit or the **Cancel** button to cancel. **Note:** Following the submittal, the Owner/Authorized Representative (AR) or Responsible Official (RO) will be sent an e-mail

notification that the application is now ready for their review. When the AR or RO submits the application, the PE will be sent an e-mail notifying the PE to send in their sealed PE Signature Document. This document must be mailed in to the permitting authority in order to satisfy the statutory requirements of electronically certifying engineering documents, as specified in Rule 61G15-23.003, Florida Administrative Code. If the PE Signature Document is not received in the permitting office, a request will be made for this document with an incompleteness letter soliciting submittal of any items necessary, but not included in the original submittal. Do not send in the PE Signature Document prior to the submittal of the application by the AR or RO as they may request that the PE make changes to the application prior to submission. If the PE does make changes to the current version of the application, the PE will be required to verify the application data again and re-print the PE Signature Document for the application. Only the most recently generated PE Signature Document should be mailed in.

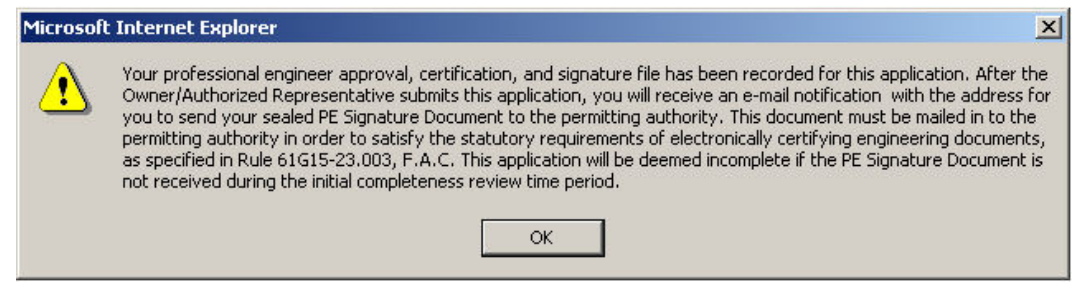

10. Click **OK** button and be returned to EPSAP Main Menu. As the Professional Engineer you will be navigated back to the EPSAP Main Menu so that you can work on additional applications if needed.

#### Negate PE Approval

#### EPSAP MAIN MENU

This application has been approved by the PE for final submission, therefore, you now have read-only access.

Click here to negate PE approval of this application and return it to 'Updateable' status.

#### **Professional Engineer Submittal**

To make changes to the application after it has been submitted, the PE can negate the application by clicking on the statement "Click here to negate PE approval of this application and return it to 'Updateable' status." A notifying email will be sent to the AR/RO that the PE has withdrawn the submitted application.

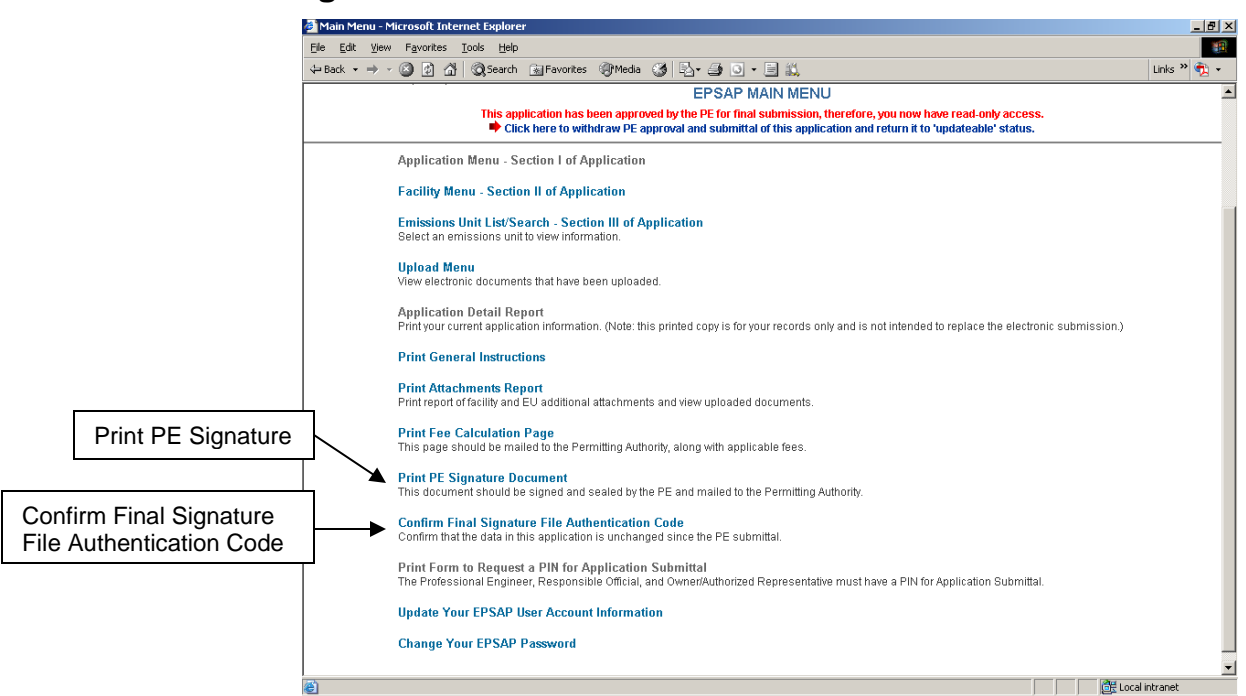

**Final Signature File Authentication Code** 

When the AR or RO submits the application, the PE will be sent an e-mail notifying the PE to send in their sealed PE Signature Document.

- 1. To complete this task the PE must open EPSAP, click "Confirm Final Signature File Authentication Code" hyperlink on EPSAP Main Menu to confirm that the application was not changed
- 2. Print the PE Signature document, sign, date and mail in to the permitting authority. Once this task has been done, an email will be sent to the AR/RO and PE confirming that the application has been submitted.

**Note:** if the File Authentication code was not changed then the PE does not have to re-print the PE Signature document.

### **Owner/Authorized Representative Submittal**

|                                                                                                    | m of the page for submittal to the Permitting Authority.                                                                                                    |
|----------------------------------------------------------------------------------------------------|----------------------------------------------------------------------------------------------------|
| Owner/Auth                                                                                                    | orized Representative Statement:                                                                                                    |
| By entering<br>permit appl<br>statements<br>estimates o<br>emissions.<br>be operate<br>found in the<br>thereof and<br>permit, if g<br>promptly no | my PIN below, I certify that I am the owner/authorized representative of the facility addressed in this ali<br>ication. I hereby certify, based on information and belief formed after reasonable inquiry, that the<br>made in this application are true, accurate and complete and that, to the best of my knowledge, any<br>f emissions reported in this application are based upon reasonable techniques for calculating<br>The air pollutant emissions units and air pollution control equipment described in this application will<br>and maintained so as to comply with all applicable standards for control of air pollutant emissions<br>estatutes of the State of Florida and rules of the Department of Environmental Protection and revisions<br>all other requirements identified in this application to which the facility is subject. Understand that a<br>ranted by the department, cannot be transferred without authorization from the department, and I will<br>stify the department upon sale or legal transfer of the facility or any permitted emissions unit. |
|                                                                                                    | PLEASE LOGIN FOR APPLICATION SUBMITTAL                                                                                                    |
|                                                                                                    |                                                                                                    |
|                                                                                                    |                                                                                                    |
|                                                                                                    | PIN:                                                                                                    |
|                                                                                                    | Password: Submit Cancel                                                                                                    |
|                                                                                                    |                                                                                                    |
|                                                                                                    |                                                                                                    |
|                                                                                                    |                                                                                                    |
|                                                                                                    |                                                                                                    |

6. The owner/authorized representative (AR) must read the Owner/Authorized Representative Certification statement and enter in their Username, PIN and Password to certify that the information in the application is correct. Click the **Submit** button to submit or the **Cancel** button to cancel. **Note:** after the AR submits, an email is sent notifying the PE to verify the final authentication code and to mail the PE Signature Document to the permitting authority.

|            |                                         |                                            | AIK                                           | PERIVIT                                     | SUURCE                                       | IDENTI                                | FICATION FOR                                       | TIAI                           |                                        |
|------------|-----------------------------------------|--------------------------------------------|-----------------------------------------------|---------------------------------------------|----------------------------------------------|---------------------------------------|----------------------------------------------------|--------------------------------|----------------------------------------|
|            |                                         | This Inform                                | ation will                                    | Determine                                   | the Approp                                   | priate Per                            | mitting Authority                                  | for this App                   | lication                               |
|            |                                         | County                                     | Where Air                                     | Pollution                                   | Source is l                                  | ocated:                               | ALACHUA (1)                                        |                                | •                                      |
|            |                                         |                                            |                                               | Select A                                    | n Air Perm                                   | it Source                             | Type Below:                                        |                                |                                        |
| ре<br>m    | Option 1<br>rmits for th<br>unicipal wa | Sources re<br>e following i<br>ste combus  | equiring: a) F<br>new source:<br>tors         | Prevention o<br>s: 1) any so                | f significant<br>urce that pa                | deteriorati<br>articipates            | on (PSD) permits;<br>in the allowance tra          | or b) non-PS<br>Insfer syster  | 3D construction<br>m (Acid Rain); or 2 |
| fol<br>all | Option 2<br>lowing sou<br>owance tra    | Sources re<br>rce categori<br>nsfer syster | equiring: Title<br>es: a) Powe<br>m (Acid Rai | e∨operatio<br>r Plant Sitir<br>n); or c) mu | n permits a<br>1g electrical<br>nicipal wast | nd/or non-<br>power pla<br>e combusi  | PSD construction n<br>nts; or b) any sourc<br>tors | nodification<br>ce that partic | permits in the<br>sipates in the       |
| sc<br>Cl   | Option 3<br>urces that<br>assificatior  | Sources th<br>belong to M<br>Manual, 19    | nat are coun<br>1ajor Group<br>387, and are   | ty-owned; o<br>28, (Chemic<br>not include   | r sources th<br>als and Alli<br>d in option  | nat belong<br>ed Produc<br>(1) or (2) | to Major Group 26,<br>ts), as defined in th        | (Paper and<br>e Standard       | Allied Products);<br>Industrial        |
| C          | Option 4<br>Justrial Cla                | Sources th<br>ssification N                | nat belong to<br>Manual, 198                  | i Industry Ni<br>7, and are n               | umber 2061<br>ot included                    | , (Cane Su<br>in option (             | ugar, Except Refinir<br>1) or (2)                  | ng), as defin                  | ed in the Standard                     |
|            |                                         |                                            |                                               |                                             |                                              |                                       |                                                    |                                |                                        |

7. Select an Air Permit Source Type by clicking the appropriate radio box. Note: the location of the air pollution source defaults at the county where the facility is located. If the document was pre-filled, the defaulted county that is listed in Air Resources Management System will show up in the county box. If the listed county is incorrect, the right county can be picked by clicking the down arrow and selecting the correct county.

## **Responsible Official Submittal**

| Please read the Responsible Official Certification below, and enter your Username, Password and PIN at the bottom                                                                                                    |
|----------------------------------------------------------------------------------------------------|
| of the page for submittal to the Permitting Authority.                                                                                                    |
| Responsible Official Certification:                                                                                                    |
| By entering my PIN below, I certify that I am a responsible official of the Title V source addressed in this air permit application. I hereby certify, based on information and belief formed after reasonable inquiry, that the statements made in this application are true, accurate and complete and that, to the best of my knowledge, any estimates of emissions reported in this application are based upon reasonable techniques for calculating emissions. The air pollutant emissions units and air pollution control equipment described in this application will be operated and maintained so as to comply with all applicable standards for control of air pollutant emissions found in the statutes of the Statute of Florida and rules of the Department of Environmental Protection and revisions thereof and all other applicable requirements identified in this application to which the Title V source is subject. I understand that a permit, if granted by the department, cannot be transferred without authorization from the department, and I will promptly notify the department pons ale or legal transfer of the facility or any permitted emissions unit. Finally, I certify that the facility and each emissions unit are in compliance with all applicable requirements to which they are subject, except as identified in compliance plan(s) submitted with this application. |
|                                                                                                    |
| Login                                                                                                    |
| PLEASE LOGIN FOR APPLICATION SUBMITTAL                                                                                                    |
| Username:                                                                                                    |
|                                                                                                    |
|                                                                                                    |
| Password: Submit Cancel                                                                                                    |
|                                                                                                    |
|                                                                                                    |
|                                                                                                    |
|                                                                                                    |
| © 2001-2002 Brandt Information Services, Inc.                                                                                                    |
| uww.brandtinfo.com                                                                                                    |
|                                                                                                    |
|                                                                                                    |

6. The responsible official (RO) must read the Responsible Official Certification statement and enter in their Username, PIN and Password to certify that the information in the application is correct. Click the **Submit** button to submit or the **Cancel** button to cancel. **Note:** The Personal Identification Number represents the signature.

| and the second successive restriction and the second second second second second second second second second se                                                                                                    | in text the text of the                                     |                                                       |
|----------------------------------------------------------------------------------------------------|-------------------------------------------------------------|-------------------------------------------------------|
| This Information will Determine the Appropriate Pe                                                                                                    | rmitting Authority for                                      | this Application                                      |
| County Where Air Pollution Source is Located:                                                                                                    | ALACHUA (1)                                                 | <b>•</b>                                              |
| Select An Air Permit Source                                                                                                    | e Type Below:                                               |                                                       |
| C Option 1: Sources requiring: a) Prevention of significant deteriora<br>permits for the following new sources: 1) any source that participates<br>municipal waste combustors                                        | tion (PSD) permits; or b<br>in the allowance transf         | ) non-PSD construction<br>er system (Acid Rain); or 2 |
| C Option 2: Sources requiring: Title V operation permits and/or non following source categories: a) Power Plant Siting electrical power pl allowance transfer system (Acid Rain); or c) municipal waste combust      | -PSD construction mod<br>ants; or b) any source tl<br>stors | ification permits in the<br>hat participates in the   |
| O Option 3: Sources that are county-owned; or sources that belong sources that helpon to Major Group 28. (Chemicals and Allied Produ                                                                                 | ) to Major Group 26, (Pa<br>cts), as defined in the S       | aper and Allied Products); c<br>itandard Industrial   |
| Classification Manual, 1987, and are not included in option (1) or (2)                                                                                                    |                                                             | as defined in the Standard                            |
| Classification Manual, 1997, and are not included in option (1) or (2)<br>C Option 4: Sources that belong to Industry Number 2061, (Cane S<br>Industrial Classification Manual, 1987, and are not included in option | ugar, Except Refining),<br>(1) or (2)                       |                                                       |

7. Select an Air Permit Source Type by clicking the appropriate radio box. Note: the location of the air pollution source defaults at the county where the facility is located. If the document was pre-filled, the defaulted county that is listed in Air Resources Management System will show up in the county box. If the listed county is incorrect, the right county can be picked by clicking the down arrow and selecting the correct county. 8. Click the **Submit** button to continue.

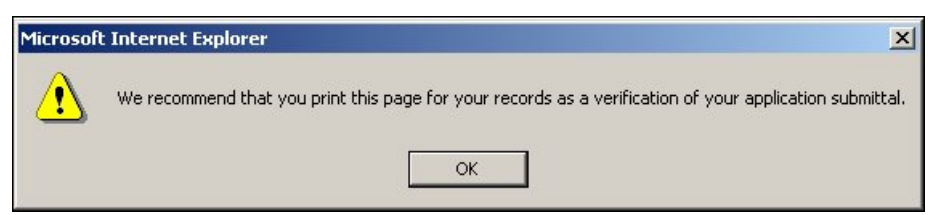

9. When the message "We recommend that you print this page for your records as a verification of your application submittal" message appear, click **OK** to confirm and print the Air Permit Application Verification of Submittal page. **Note:** after the RO submits, an email is sent notifying the PE to verify the final authentication code and to mail the PE Signature Document to the permitting authority.

#### Air Permit Application Verification of Submittal

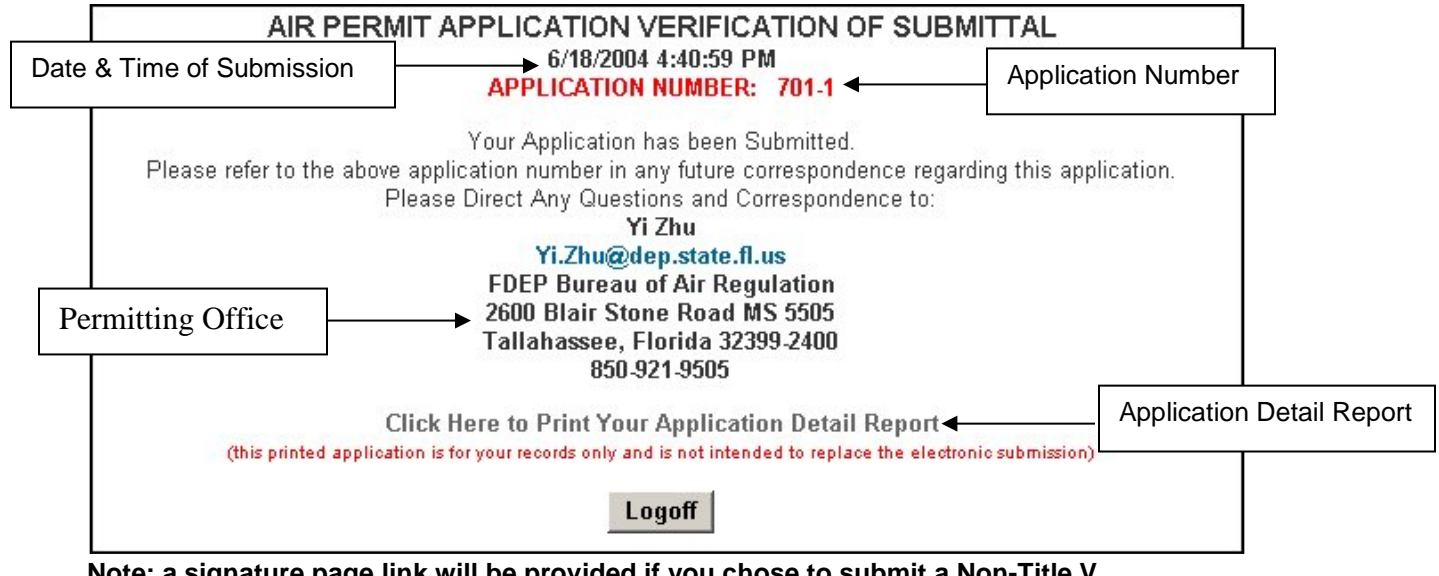

Note: a signature page link will be provided if you chose to submit a Non-Title V application requiring signature pages.

If you have questions regarding your submitted application, contact the office written on your application Air Permit Application Verification of Submittal page and refer to the application number in your inquiry. **Note:** after submittal you are able to view your certification statement by clicking on the **Application Detail Report** hyperlink.

## Viewing/ Printing Submitted Application

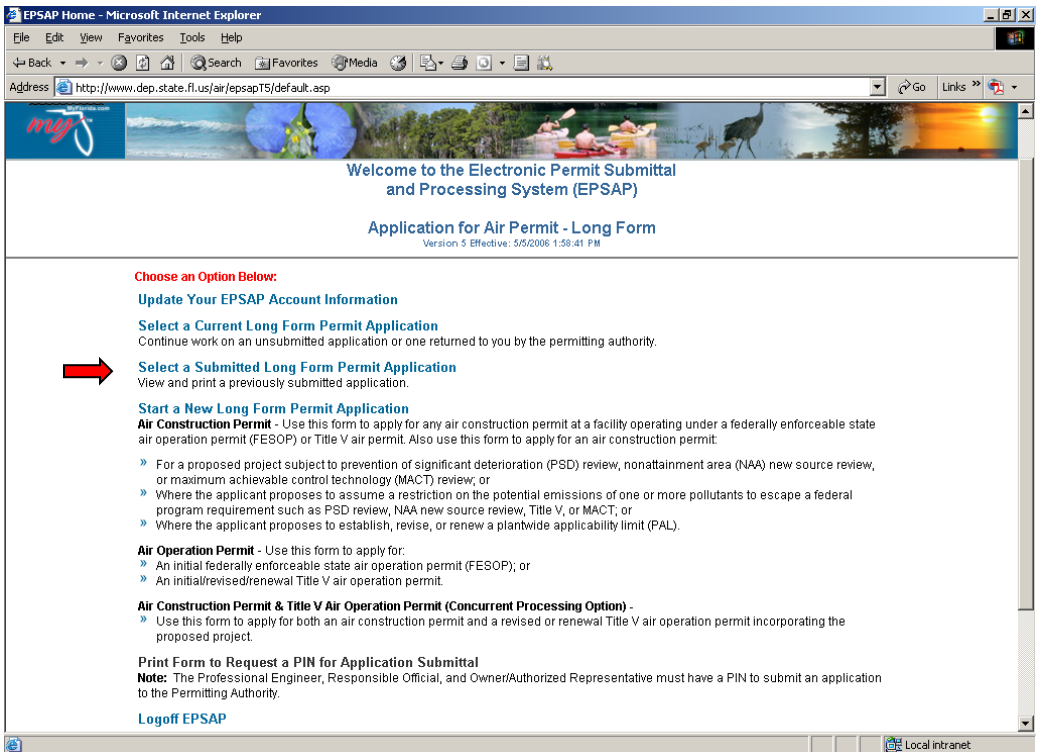

After the application has been submitted to the department, the submitted application can be viewed and printed from the Submitted Application's page.

1. Open EPSAP; click the "Select a Submitted Long Form Permit Application" hyperlink then select the desired application.

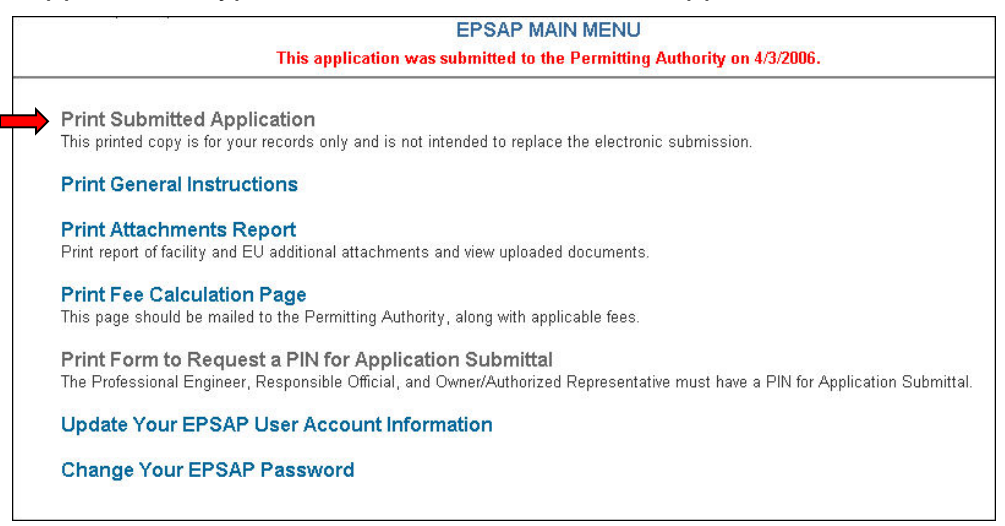

2. Click the "Print Submitted Application" hyperlink.

#### **Printed Submitted Application**

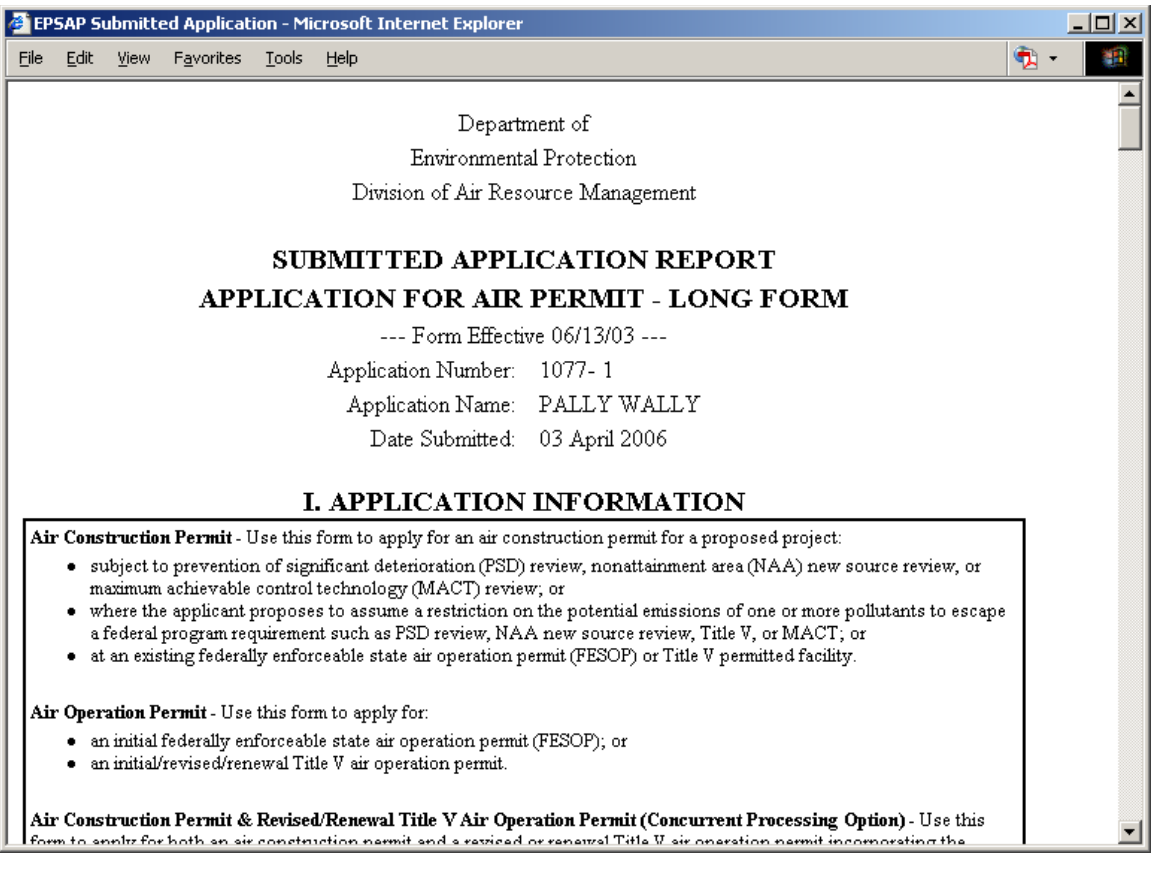

This printed copy is in the format of the printed application but is not intended to replace the electronic submission.

# **Non-Title V Submittal Process**

After Reviewing the Application it is now time to Submit.

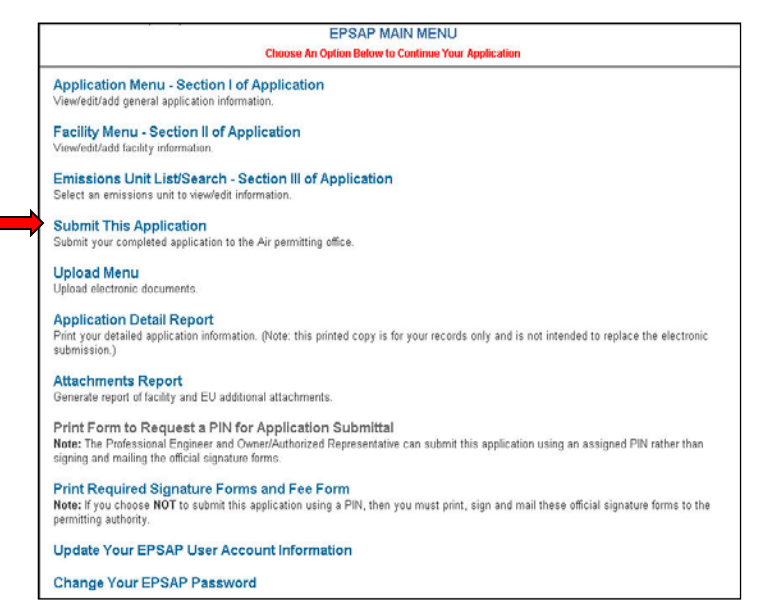

1. Click the Submit This Application hyperlink.

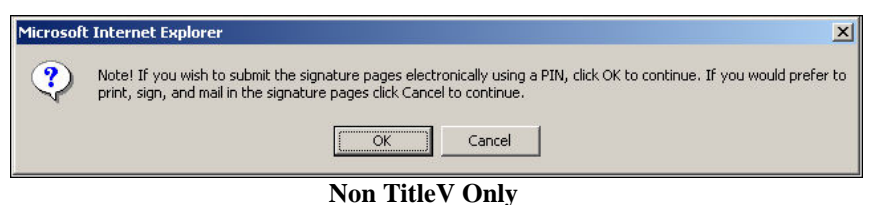

 Click OK to sign using a PIN or Cancel if mailing signed signature pages. Note: this option appears for Non-Title V permits only.

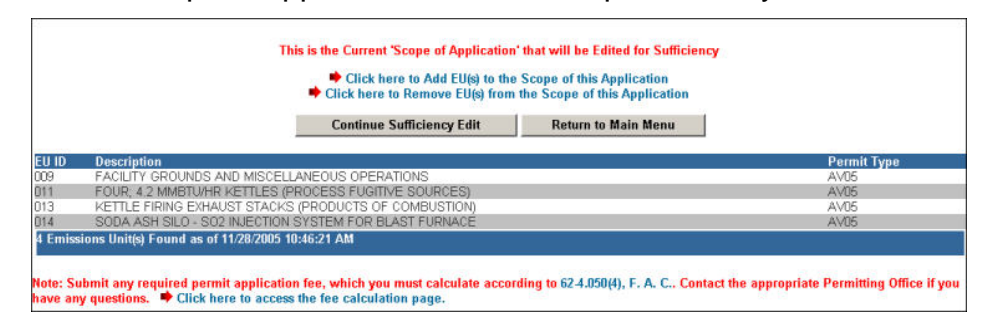

3. Click the **Continue Application Submission** button or the **Return to Main Menu** button to return to the main menu.

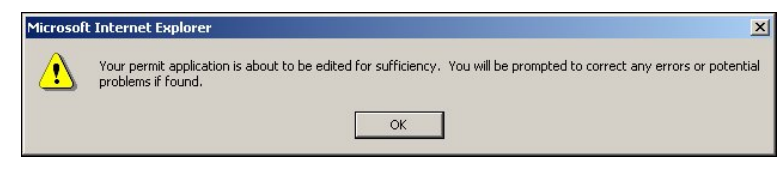

4. Click OK.

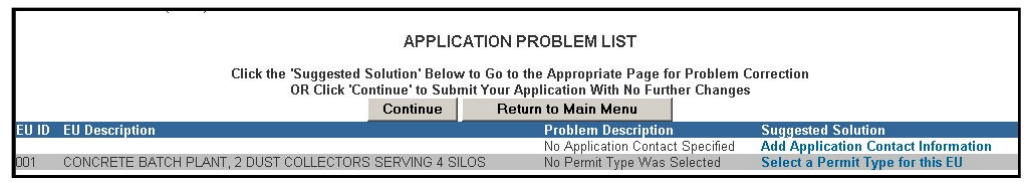

Note: the PE must submit before the RO or AR.

5. Click the **Continue** button to continue with the submittal process or click the **Return to Main Menu** button to return to the main menu. **Note:** It is not necessary to correct all suggested problems listed on the Application Problem list page to complete the submittal process. If you choose to correct the suggested solutions, click on the problem hyperlink, correct the problem, click update then return to this section.

### Signature Pages Submittal

| Login<br>PLEASE L | OGIN AGAIN FOR AP                                       | PLICATION SUBMITTAL                 |
|-------------------|---------------------------------------------------------|-------------------------------------|
| User Name:        | sylvia                                                  |                                     |
| Password:         |                                                         | Submit                              |
|                   |                                                         |                                     |
|                   |                                                         |                                     |
|                   |                                                         |                                     |
|                   | © 2001-2002 Brandt Informati<br>Connected to EPSAP Data | on Services, Inc.<br>abase at: WBTA |
|                   | www.brandtinfo.                                         | <u>com</u>                          |

6. Enter your User Name and Password, and then click Submit.

# Personal Identification Number Submittal Owner/Authorized Representative Submittal

| Please read the Owner/Authoriz<br>at the bottom of the page for suk                                                                                                    | d Representative Statement below, and enter your Username, Password and PIN<br>nittal to the Permitting Authority.                                                                                                    |
|----------------------------------------------------------------------------------------------------|----------------------------------------------------------------------------------------------------|
| Owner/Authorized Representativ                                                                                                    | Statement:                                                                                                    |
| By entering my PIN below, I cert<br>permit application. I hereby cer<br>statements made in this application<br>estimates of emissions reported<br>emissions. The air pollutant em<br>be operated and maintained so<br>found in the statutes of the State<br>thereof and all other requirement<br>permit, if granted by the departm<br>promptly notify the department of | If that I am the owner/authorized representative of the facility addressed in this air<br>fy, based on information and belief formed after reasonable inquiry, that the<br>on are true, accurate and complete and that, to the best of my knowledge, any<br>in this application are based upon reasonable techniques for calculating<br>sions units and air pollution control equipment described in this application will<br>s to comply with all applicable standards for control of air pollutant emissions<br>of Florida and rules of the Department of Environmental Protection and revisions<br>is identified in this application to which the facility is subject. I understand that a<br>ent, cannot be transferred without authorization from the department, and I will<br>pon sale or legal transfer of the facility or any permitted emissions unit. |
| Login                                                                                                    |                                                                                                    |
| PLE                                                                                                    | ASE LOGIN FOR APPLICATION SUBMITTAL                                                                                                    |
| Username:                                                                                                    |                                                                                                    |
| PIN:                                                                                                    |                                                                                                    |
| Password:                                                                                                    | Submit Cancel                                                                                                    |
|                                                                                                    |                                                                                                    |
|                                                                                                    |                                                                                                    |
|                                                                                                    | 2001-2002 Brandt Information Services, Inc.<br>Connected to EPSAP Database at: WBTA<br><u>www.brandtinfo.com</u>                                                                                                    |

 The owner/authorized representative (AR) must read the Owner/Authorized Representative Certification statement and enter in their Username, PIN and Password to certify that the information in the application is correct. Click the **Submit** button to submit or the **Cancel** button to cancel. **Note:** The Personal Identification Number represents the signature.

| This Information will Determine the Appropriate Bo                                                                                                    | mitting Authority for                                       | this Application                                      |
|----------------------------------------------------------------------------------------------------|-------------------------------------------------------------|-------------------------------------------------------|
| rins mornation win beternine the Appropriate Fe                                                                                                    | miniting Additional for                                     | uns Apprication                                       |
| County Where Air Pollution Source is Located:                                                                                                    | ALACHUA (1)                                                 | <b>•</b>                                              |
| Select An Air Permit Source                                                                                                    | Type Below:                                                 |                                                       |
| C Option 1: Sources requiring: a) Prevention of significant deterioral<br>permits for the following new sources: 1) any source that participates<br>municipal waste combustors                                  | ion (PSD) permits; or b<br>in the allowance transfe         | i non-PSD construction<br>er system (Acid Rain); or 2 |
| C Option 2: Sources requiring: Title V operation permits and/or non-following source categories: a) Power Plant Siting electrical power pla allowance transfer system (Acid Rain); or c) municipal waste combus | PSD construction modi<br>ants; or b) any source th<br>stors | fication permits in the<br>at participates in the     |
| C Option 3: Sources that are county-owned; or sources that belong sources that belong to Major Group 28, (Chemicals and Allied Produc Classification Manual, 1987, and are not included in option (1) or (2)    | to Major Group 26, (Pa<br>cts), as defined in the S         | per and Allied Products);<br>andard Industrial        |
| C Option 4: Sources that belong to Industry Number 2061, (Cane S<br>Industrial Classification Manual, 1987, and are not included in option                                                                      | ugar, Except Refining),<br>(1) or (2)                       | as defined in the Standard                            |
|                                                                                                    |                                                             |                                                       |

9. Select an Air Permit Source Type by clicking the appropriate radio box. Note: the location of the air pollution source defaults at the county where the facility is located. If the document was pre-filled, the defaulted county that is listed in Air Resources Management System will show up in the county box. If the listed county is incorrect, the right county can be picked by clicking the down arrow and selecting the correct county.

### **Responsible Official Submittal**

| of the page for                                                                                                    | esponsible Unicial Certification below, and enter your Username, Password and PIN at the botto<br>bmittal to the Permitting Authority.                                                                                                    |
|----------------------------------------------------------------------------------------------------|----------------------------------------------------------------------------------------------------|
| Responsible Of                                                                                                    | ial Certification:                                                                                                    |
| By entering my<br>application. I<br>made in this a<br>emissions repo<br>pollutant emiss<br>maintained so<br>the State of FIC<br>applicable req<br>permit, if grant<br>promptly notify | IN below, I certify that I am a responsible official of the Title V source addressed in this air permi-<br>reby certify, based on information and belief formed after reasonable inquiry, that the statements<br>ication are true, accurate and complete and that, to the best of my knowledge, any estimates of<br>d in this application are based upon reasonable techniques for calculating emissions. The air<br>ns units and air pollution control equipment described in this application will be operated and<br>to comply with all applicable standards for control of air pollutant emissions found in the statute<br>la and rules of the Department of Environmental Protection and revisions thereof and all other<br>ements identified in this application to which the Title V source is subject. I understand that a<br>by the department, cannot be transferred without authorization from the department, and I will<br>e department upon sale or legal transfer of the facility or any permitted emissions unit. Finally,<br>suifus and explements unit are in compliance with all analicable requirements to the vision the vision which they is<br>the operation and the partment of the facility or any permitted emissions unit. |
| subject, excep                                                                                                    | identified in compliance plan(s) submitted with this application.                                                                                                    |
| subject, excep                                                                                                    | s identified in compliance plan(s) submitted with this application.                                                                                                    |
| subject, excep                                                                                                    | s identified in compliance plan(s) submitted with this application.                                                                                                    |
| subject, excep                                                                                                    | s identified in compliance plan(s) submitted with this application.           Login           PLEASE LOGIN FOR APPLICATION SUBMITTAL           Username:                                                                                                    |
| subject, excep                                                                                                    | s identified in compliance plan(s) submitted with this application.                                                                                                    |
| subject, excep                                                                                                    | s identified in compliance plan(s) submitted with this application.                                                                                                    |
| subject, excep                                                                                                    | s identified in compliance plan(s) submitted with this application.                                                                                                    |
| subject, excep                                                                                                    | s identified in compliance plan(s) submitted with this application.                                                                                                    |
| subject, excep                                                                                                    | s identified in compliance plan(s) submitted with this application.                                                                                                    |
| subject, excep                                                                                                    | sidentified in compliance plan(s) submitted with this application.                                                                                                    |

10. The responsible official (RO) must read the Responsible Official Certification statement and enter in their Username, PIN and Password to certify that the information in the application is correct. Click the **Submit** button to submit or the **Cancel** button to cancel. **Note:** The Personal Identification Number represents the signature.

|                   | AIR PERMIT SOURCE IDENTIFICATION FORM                                                                                                    |
|-------------------|----------------------------------------------------------------------------------------------------|
|                   | This Information will Determine the Appropriate Permitting Authority for this Application                                                                                                    |
|                   | County Where Air Pollution Source is Located: ALACHUA (1)                                                                                                    |
|                   | Select An Air Permit Source Type Below:                                                                                                    |
| C<br>per<br>mu    | Option 1: Sources requiring: a) Prevention of significant deterioration (PSD) permits; or b) non-PSD construction<br>mits for the following new sources: 1) any source that participates in the allowance transfer system (Acid Rain); or<br>inicipal waste combustors                                      |
| C<br>foll<br>allo | Option 2: Sources requiring: Title V operation permits and/or non-PSD construction modification permits in the<br>owing source categories: a) Power Plant Siting electrical power plants; or b) any source that participates in the<br>owance transfer system (Acid Rain); or c) municipal waste combustors |
| C<br>sor<br>Cla   | Option 3: Sources that are county-owned; or sources that belong to Major Group 26, (Paper and Allied Products);<br>urces that belong to Major Group 28, (Chemicals and Allied Products), as defined in the Standard Industrial<br>ssification Manual, 1987, and are not included in option (1) or (2)       |
| C<br>Ind          | Option 4: Sources that belong to Industry Number 2061, (Cane Sugar, Except Refining), as defined in the Standan<br>ustrial Classification Manual, 1987, and are not included in option (1) or (2)                                                                                                    |
|                   |                                                                                                    |

11. Select an Air Permit Source Type by clicking the appropriate radio box. Note: the location of the air pollution source defaults at the county where the facility is located. If the document was pre-filled, the defaulted county that is listed in Air Resources Management System will show up in the county box. If the listed county is incorrect, the right county can be picked by clicking the down arrow and selecting the correct county. 12. Click the **Submit** button to continue.

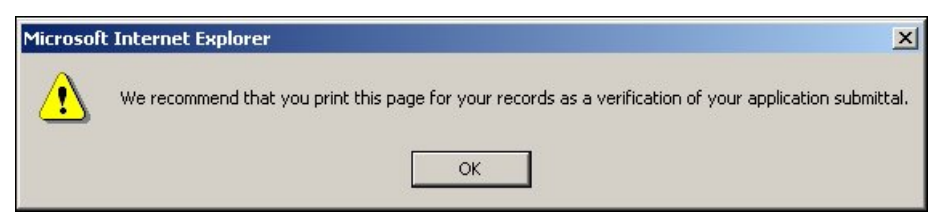

13. When the message "We recommend that you print this page for your records as a verification of your application submittal" message appear, click **OK** to confirm and print the Air Permit Application Verification of Submittal page.

#### Air Permit Application Verification of Submittal

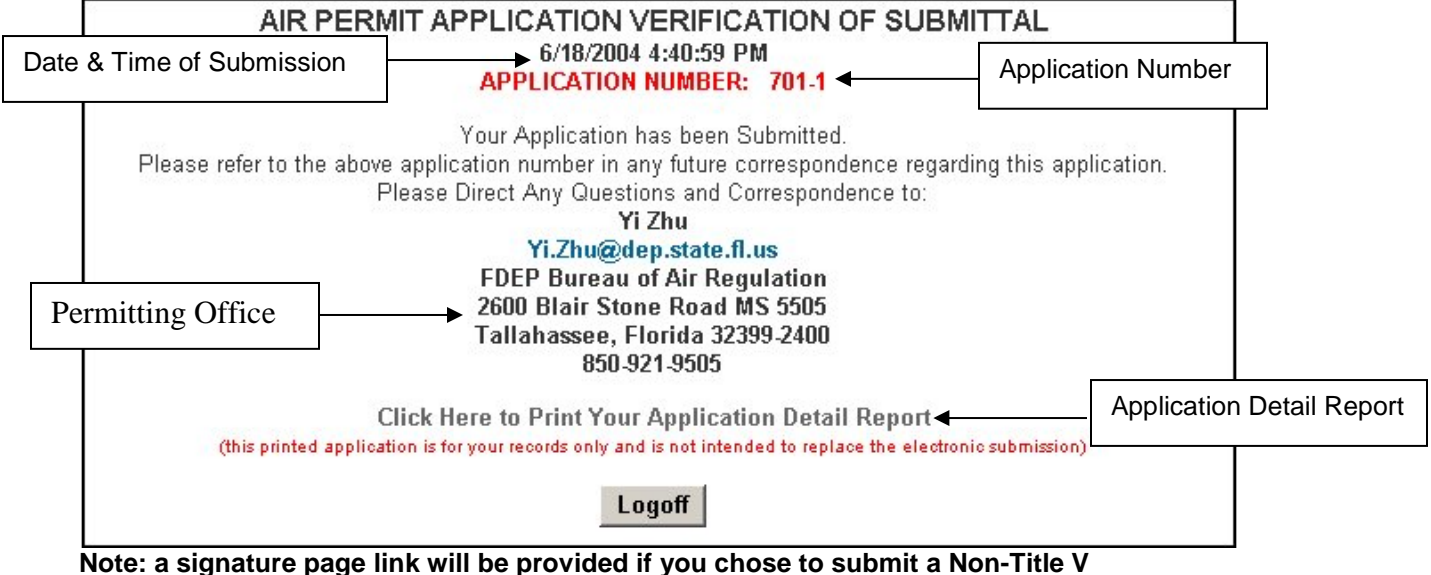

Note: a signature page link will be provided if you chose to submit a Non-Title \ application requiring signature pages.

If you have questions regarding your submitted application, contact the office written on your application Air Permit Application Verification of Submittal page and refer to the application number in your inquiry. **Note:** after submittal you are able to view your certification statement by clicking on the **Application Detail Report** hyperlink.

# Index

## Α

Air Permit Application Verification of Submittal, 17 Application Detail Report, 3 Print Report, 3 Save Report, 4 Application Verification, 17

### С

Certification Statements Authorized Representative, 14 Professional Engineer, 5 Reponsible Official, 16

### F

Final Signature File Authentication Code, 11

# Η

Help Desk, 2

# Ν

Negate PE Approval, 10

# 0

Owner/Authorized Representative Submittal, 14

#### Ρ

Personal Identification Number Submittal, 14 Authorized Representative, 14 Professional Engineer, 5 Responsible Official, 16 Print Report, 3 Printed Submitted Application, 19 Professional Engineer Submittal, 5 Professional Engineer Verification, 6

### R

Responsible Official Submittal, 16

### S

Save Application Detail Report, 4 Signature Page Submittal, 13 Submittal Process, 5, 12 Personal Identification Number, 14 Signature Page Submittal, 13

### V

Viewing/ Printing Submitted Application, 18